# Tworzenie prostej etykiety i synchronizacja etykiet z wagą

Współpraca wagi z etykieciarką wymaga zaprojektowania formy (szablonu) etykiety na komputerze i zapisania jej w pamięci etykieciarki. Następnie etykieciarkę podłącza się do wagi, która odwołując się do formy etykiety wypełnia ją danymi takimi jak: masa netto, brutto, kod produktu itd.

Instrukcja obejmuje wagi z miernikami ME-01 z protokółem ELTRON, wagi z miernikami SE-03 dedykowane do współpracy z etykieciarkami oraz wagi miernikami ME-01 (ME-11) z protokółami EPL i EPL-A.

Przykładowy zestaw do druku etykiet :

- Waga z miernikiem ME-01,
- Drukarka etykiet S4M,
- Darmowego programu do projektowania etykiet ZebraDesigner 2.2.3,

Poniższe punkty opisują standardowe czynności i kolejność w jakiej powinny być wykonane aby samodzielnie i szybko rozpocząć pracę z etykieciarką:

1) Przykładowa etykieta, którą chcemy uzyskać ma wyglądać następująco:

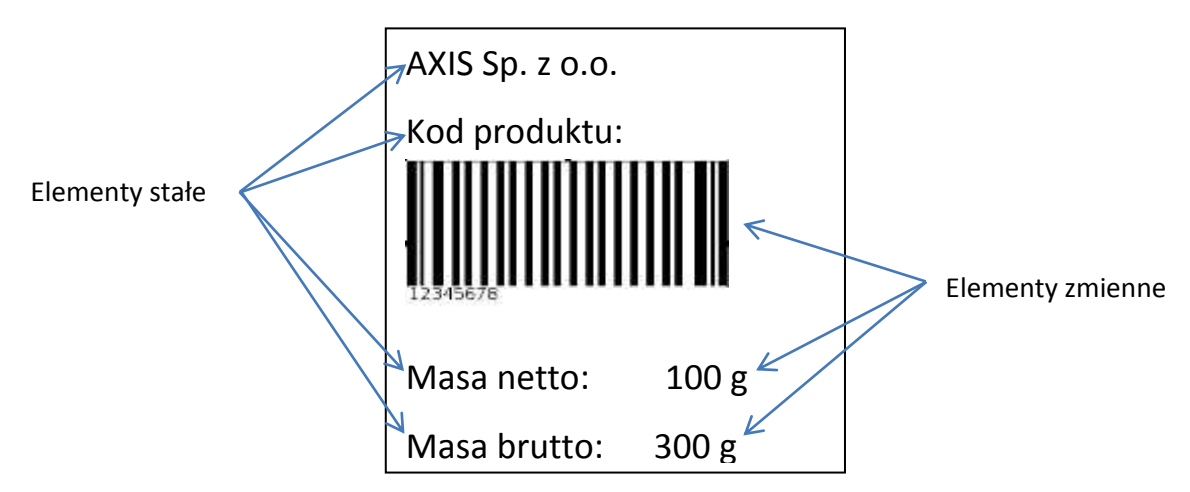

Na etykiecie będą znajdować się elementy stałe (teksty wpisane na sztywno) oraz elementy zmienne pobierane z wagi (waga netto, brutto oraz kod kreskowy 8-cyfrowy).

- **2)** Przed rozpoczęciem prac nad projektem etykiety miernik wagi musi być przygotowany do współpracy z etykieciarką:
  - Z menu wagi należy uaktywnić funkcję *SErIAL*, wybrać odpowiedni port i zmienić protokół komunikacji (opcja *Prot*) na *ELtron* (lub *EPL*),
  - Zmiana ta spowoduje pojawienie się funkcji *LAbEL* w menu wagi. Wybrać tą funkcję i wpisać nr etykiety (max 4 cyfry). Bez względu na to czy wpiszemy

np. *1* czy 0001 waga podczas komunikacji z drukarką etykiet będzie wysyłała zapytanie o etykietę oznaczoną numerem 0001,

Następnym krokiem jest funkcja *PrInt*. Należy uaktywnić tą funkcję, wybrać ją
i uaktywnić pozycje wydruku, które są nam potrzebne. Kolejność wyświetlania
pozycji wydruku na wyświetlaczu odpowiada kolejności, w której mogą one
zostać wydrukowane. Na naszej przykładowej etykiecie uaktywniliśmy
pozycje *Id Prod*, *nEtto* oraz *brutto*,

### UWAGA: Należy pamiętać, w jakiej kolejności wyświetlały się pozycje wydruku, które wybraliśmy gdyż kolejność ta musi być zachowana podczas projektowania etykiety!

• Ostatni krok to wpisanie kodu produktu (*Id Prod* – max 8 cyfr) w wadze.

Po tych czynnościach kod ASCII wysyłanego kodu z wagi do drukarki powinien wyglądać następująco:

| P1       |  |
|----------|--|
| US       |  |
| FR"0001" |  |
| ?        |  |
| 23770    |  |
| 19 g     |  |
| 19 g     |  |
| P1       |  |

0001 to numer etykiety wpisany w wadze.

23770 to kod produktu wpisany w wadze.

Kod można sprawdzić podłączając wagę do komputera i korzystając z darmowego oprogramowania *Test RS232C* (do pobrania ze strony www.axis.pl)

- **3)** Przy tworzeniu nowego projektu etykiety w programie ZebraDesigner użytkownik jest proszony m.in. o wybór etykieciarki zainstalowanej w systemie oraz o ustawienie wielkości etykiet. Po tym wyborze zaczynamy dodawać elementy stałe i zmienne:
  - a) Dodawanie elementów stałych Kliknij na przycisk *Tekst* i wskaż miejsce (lewym przyciskiem myszki) na etykiecie gdzie ma się pojawić. Następnie pojawi się okno *Kreator tekstu*.

#### 2015-10-28 AXIS ETYKIETY

|                | 100 000                   |
|----------------|---------------------------|
| -              | 1                         |
|                |                           |
| Citierry lefat |                           |
|                | -                         |
|                |                           |
|                |                           |
|                |                           |
|                | Wittenz                   |
|                | Contraction (Contraction) |
|                | ni<br>O Zhierry Idua      |

Wpisujemy w oknie tekst, który chcemy uzyskać na etykiecie i klikamy Zakończ. W przypadku naszej przykładowej etykiety wykonujemy te czynności 4 razy (dla Kod produktu, AXIS Sp. z o.o., Masa netto oraz Masa brutto).

- b) Dodawanie elementów zmiennych:
  - Kod kreskowy: Kliknij na przycisk Kod kreskowy i wskaż miejsce na etykiecie gdzie ma się pojawić. W oknie Kreator tworzenia kodu kreskowego zaznacz opcję Zmienna zawartość kodu, wybierz rodzaj potrzebnego kodu (przycisk Definiuj) i kliknij Następny. W kolejnym oknie czyli Wprowadzana z klawiatury wpisz dowolną literę (nie ma ona znaczenia do późniejszej współpracy z miernikiem ale jest obowiązkowa do wpisania), ustaw maksymalną ilość znaków na 8 i kliknij Zakończ. Do przykładowej etykiety należy te czynności wykonać 1 raz (prefiks i przyrostek nie wpisywać).
  - Tekstowych: Kliknij na przycisk *Tekst* i wskaż miejsce (lewym kliknięciem myszki) na etykiecie gdzie ma się pojawić. W oknie *Kreator tekstu zaznacz* opcję *Zmienny tekst* i kliknij *Następny*. W następnych postępuj tak samo jak w przypadku tworzenia kodu kreskowego. Wykonujemy te czynności 2 razy.

UWAGA: Kolejność dodawania elementów zmiennych jest istotna do dalszej synchronizacji z wagą! Użytkownik powinien pamiętać w jakiej kolejności w mierniku ME-01 wyświetlały się poszczególne pola wydruku (funkcja Print) i dodawać w projekcie etykiety odpowiednie elementy zmienne w tej samej kolejności.

| nou produkcu. |             |
|---------------|-------------|
|               |             |
| 77777777      |             |
| Masa netto:   | 23233333333 |
|               |             |

Widok gotowego projektu etykiety w programie ZebraDesigner

- **4)** Zapisać projekt w postaci 4 cyfrowej np. 0001 (nazwa projektu musi być ta sama co numer etykiety wpisany w wadze) i wysłać do drukarki (*Plik -> Wyślij do drukarki*).
- **5)** Podłączyć drukarkę do miernika ME-01. Upewnić się czy prędkość przesyłania danych (baud) jest ustawiona na 9600bps w drukarce jak i w mierniku.
- 6) Zestaw gotowy do pracy.

### **Dodatkowe informacje:**

W wagach BA, BD oraz innych wyposażonych w miernik ME-01 (lub ME-11) z wersją oprogramowania **Bxx070** lub późniejszą użytkownik ma dodatkowo do wyboru protokół komunikacji EPL\_A (*SErIAL -> Prot -> EPL-A*).

W trybie EPL\_A **nie jest** istotna kolejność dodawania elementów zmiennych w projekcie etykiety gdyż dla każdego elementu zmiennego wpisujemy wartość, na którą waga odpowiada. W oknie *Wprowadzana z klawiatury* należy wpisać odpowiednie wartości. Lista wartości zależna od wersji oprogramowania:

### a) Od **Bxx070** do **Bxx099**

| WARTOŚĆ                                                                          | OPIS                                           |
|----------------------------------------------------------------------------------|------------------------------------------------|
| <header< td=""><td>- nagłówek (typ/parametry wagi, numer seryjny)</td></header<> | - nagłówek (typ/parametry wagi, numer seryjny) |
| <idoper< td=""><td>- kod operatora (max 8 cyfr)</td></idoper<>                   | - kod operatora (max 8 cyfr)                   |
| <date< td=""><td>- data</td></date<>                                             | - data                                         |
| <time< td=""><td>- godzina</td></time<>                                          | - godzina                                      |
| <prnno< td=""><td>- numer wydruku</td></prnno<>                                  | - numer wydruku                                |
| <idprod< td=""><td>- kod produktu (max 8 cyfr)</td></idprod<>                    | - kod produktu (max 8 cyfr)                    |
| <count< td=""><td>- ilość sztuk</td></count<>                                    | - ilość sztuk                                  |

| <apw< th=""><th>- masa jednostkowa</th></apw<> | - masa jednostkowa |
|------------------------------------------------|--------------------|
| <netto< td=""><td>- masa netto</td></netto<>   | - masa netto       |
| <tare< td=""><td>- tara</td></tare<>           | - tara             |
| <gross< td=""><td>- masa brutto</td></gross<>  | - masa brutto      |
| <total< td=""><td>- suma TOTAL</td></total<>   | - suma TOTAL       |

## b) Dla Bxx100 lub późniejszych

| WARTOŚĆ                                                                                | OPIS                                                       |
|----------------------------------------------------------------------------------------|------------------------------------------------------------|
| <header< td=""><td>- nagłówek (typ wagi, numer seryjny itp.)</td></header<>            | - nagłówek (typ wagi, numer seryjny itp.)                  |
| <userid< td=""><td>- ID użytkownika</td></userid<>                                     | - ID użytkownika                                           |
| <username< td=""><td>- nazwa użytkownika</td></username<>                              | - nazwa użytkownika                                        |
| <date< td=""><td>- data</td></date<>                                                   | - data                                                     |
| <time< td=""><td>- godzina</td></time<>                                                | - godzina                                                  |
| <prnno< td=""><td>- numer wydruku</td></prnno<>                                        | - numer wydruku                                            |
| <prodid< td=""><td>- ID produktu</td></prodid<>                                        | - ID produktu                                              |
| <prodcode< td=""><td><ul> <li>kod kreskowy produktu</li> </ul></td></prodcode<>        | <ul> <li>kod kreskowy produktu</li> </ul>                  |
| <prodname< td=""><td>- nazwa produktu</td></prodname<>                                 | - nazwa produktu                                           |
| <count< td=""><td>- wynik liczenia sztuk</td></count<>                                 | - wynik liczenia sztuk                                     |
| <apw< td=""><td>- masa jednostkowa (dla PCS)/ masa referencyjna (dla PErC)</td></apw<> | - masa jednostkowa (dla PCS)/ masa referencyjna (dla PErC) |
| <net< td=""><td>- masa netto</td></net<>                                               | - masa netto                                               |
| <tare< td=""><td>- wartość tary</td></tare<>                                           | - wartość tary                                             |
| <gross< td=""><td>- masa brutto</td></gross<>                                          | - masa brutto                                              |
| <total< td=""><td>- masa sumaryczna (dla totAL)</td></total<>                          | - masa sumaryczna (dla totAL)                              |
|                                                                                        |                                                            |

### Mierniki SE-03:

W wagach z miernikiem SE-03 użytkownik również ma możliwość wpisania wartości, na które waga odpowiada. Szczegółowy wykaz wartości dla miernika SE-03 znajduje się w instrukcji obsługi SE-03.